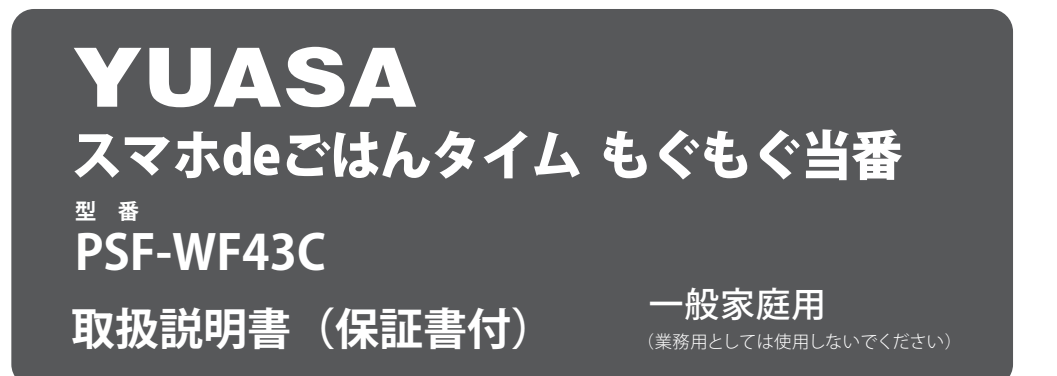

このたびは本製品をお買い上げいただき、まことにありがとうございました。

ご使用前にこの取扱説明書をよくお読みください。とくに「安全上のご注意」はご使用前に必ずお読み いただき正しく安全にお使いください。

この説明書には保証書も付いておりますので、大切に保管してください。

### - 経年劣化によるご注意 --

長年使用している製品は、火災などの事故につながる 恐れがあります。安心してご使用いただくため、 長期間使用しましたら安全のため必ず点検すること をおすすめします。

ご使用環境及びご使用時間などが異なるため、点検時期、点検方法及び点検費用については販売店 または弊社「お客様ご相談窓口」にご相談ください。

### - もくじー

| 安全上のご注意 ・・・・・・・・・・・・・                       | ٠ | • 1  |
|---------------------------------------------|---|------|
| 各部の名称 ・・・・・・・・・・・・・・・・・                     | • | • 2  |
| スマートフォン用アプリのダウンロード・・                        | • | • 3  |
| アプリと本製品を接続する                                |   |      |
| スマート設定 ・・・・・・・・・・・・・・                       | • | • 4  |
| 互換モード(AP)設定 ・・・・・・・・・・                      | • | • 8  |
| 給餌操作画面 ・・・・・・・・・・・・・・                       | • | • 12 |
| 給餌スケジュール設定・・・・・・・・・                         | • | • 13 |
| 手動給餌 ・・・・・・・・・・・・・・・                        | • | • 14 |
| その他の設定 ・・・・・・・・・・・・・・・・・・・・・・・・・・・・・・・・・・・・ | • | • 15 |
| アプリ内の通知 ・・・・・・・・・・・・・                       | • | • 15 |
| デバイス共有 ・・・・・・・・・・・・・・・                      | • | • 16 |
| 本体フードタンクの取り外し方 ・・・・・                        | • | • 17 |
| フードトレイの取り付け/取り外し方・・・                        | • | • 17 |
| お手入れのし方 ・・・・・・・・・・・・・・                      | • | • 18 |
| 製品仕様 ・・・・・・・・・・・・・・・・・・・・・・・・・・・・・・・・・・・・   | • | • 18 |
| 保証書・お客様ご相談窓口について・・・・                        | 裏 | 表紙   |

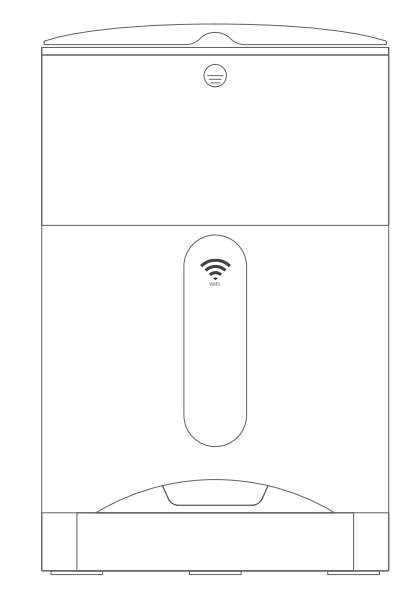

### Powered by tuyดั Intelligence

このラベルのついた製品は、 1つのアプリで簡単に制御できます。

●イラストと実際の商品は多少異なる場合があります。

●この製品は、海外ではご使用になれません。 FOR USE IN JAPAN ONLY.

# スマホ de ごはんタイム もぐもぐ当番 特長

①スマートフォンのアプリで、外出先、勤務先など離れた場所から、最大1週間の給餌スケジュール、 給餌量の設定ができます。
②小型犬や猫などに最適な給餌設定が可能です。

回数:1日最大4回
給餌タイミングには、あらかじめ本体に設定された音声が流れ、ペットにごはんタイムをお知らせ。 さらに、飼い主さんのスマホアプリには給餌完了のお知らせが届きます。

③縮額アダプターと乾電池の2WAY 給電式。万一、一時的な停電があっても安心です。
③上ぶたは、ペットがいたずらして倒してもふたが開かないロック式です。 フードタンクとフードトレイは簡単に取り外し可能で洗えて衛生的です。
\*本製品で使用できる餌は、ドライフード直径5~15mm程度です。
\*本製品とアプリの接続設定には必ずモバイル端末(スマートフォン、タブレットなど)とWi-Fi環境 (2.4GHz)が必要です。
\*電池のみではインターネット接続、スマホからの操作ができません。アダプター給電をメインとして、 緊急時用に乾電池を使用してください。

■対応アプリ : Smart Life、Amazon Alexa、Google Assistant、Google Home ■対応 Al スピーカー : Amazon Echo (Echo、Echo Dot、Echo Plus など)、 Google Home (Google Home、Google Home Mini など)

### ■ 安全上のご注意

説明をよく読み、正しく安全に使用してください。

#### 

○本製品は、猫や小型犬など小さな動物用です。

 ○本製品はドライフード専用です。ウエットタイプのフード、スナック類は使用できません。
 ○本体の上に物を置かないでください。また、平らで安定した場所に設置してください。
 ○動物が電源コードを噛んだり、引っ張ったりしないよう十分注意してください。
 ○Wi-Fi 環境(無線 LAN 機器等)のセキュリティ対策の不十分なことが起因する、情報の漏えいや操作の 不具合などの損害に対する責任は、当社は負いかねます。

#### 

○家庭用屋内専用です。屋外での使用はできません。

○フードタンクとフードトレイの取り外し以外の本体の分解や改造はおやめください。

○お子様の手の届く場所に保管しないでください。

○使用時は電源プラグが正しく接続されていることを確認し、お手入れする際、また長期間未使用の場合は 電源プラグをコンセントから外してください。

○電源コードを引っ張ったり、無理に曲げたり、挟み込んだりしないでください。

○濡れた手で電源アダプターの抜き差しはしないでください。

○本体、電源アダプターコード等に異常、不具合が見られた際は、使用を中止してください。

○本体に水を掛けたり、水の中に入れないでください。

○本体、電源アダプターコードは火の近くや水周りを避けて設置してください。

○乾電池は使用しない場合でも残量が減りますので、定期的に電池残量等を確認してください。

- ○電源アダプターは本製品に付属しているもの以外は、使用しないでください。
- ○本製品は動物用給餌機です。本来の目的以外のご使用はおやめください。また、動物用餌以外を本体に 入れないでください。

○ペットフードによりペットの体調が悪くなった場合は、かかりつけの獣医にご相談ください。

なお、ペットフードが原因の問題は、当社では責任を負いかねます。

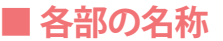

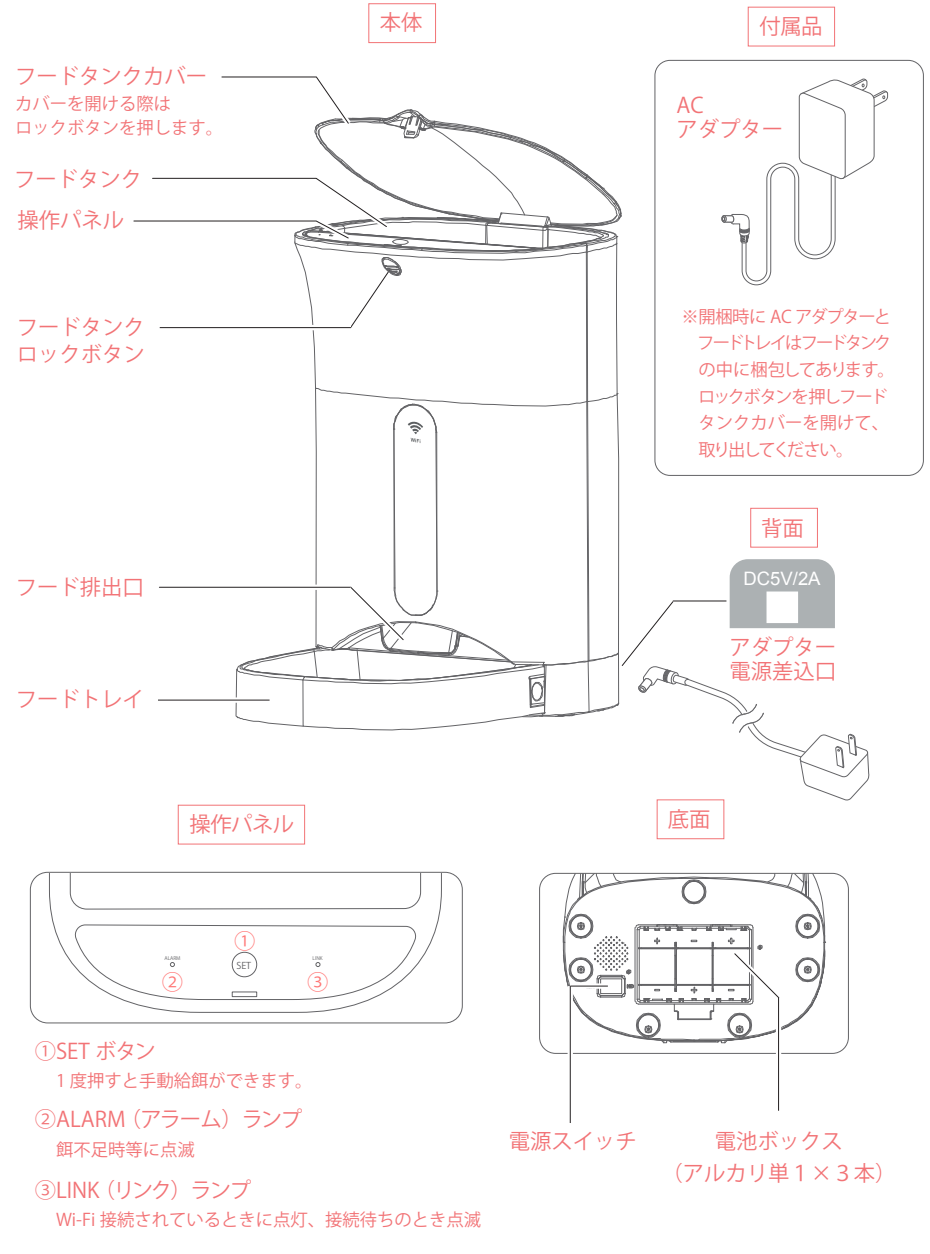

\*本製品で使用できる餌は、ドライフード直径5~15mm程度です。

\*初めてご使用の際は、フードタンク、フードトレイを洗浄(17ページ)することをおすすめします。 \*外出で留守にする前に、スケジュール給餌設定を試し、問題なく給餌されることを確認してからの ご使用をおすすめします。(12ページ)

# ■ スマートフォン用アプリのダウンロード

本製品と連動させるために、ご自身のスマートフォンにアプリ "Smart Life" をダウンロードします。 ・下の QR コードをスキャンしてアプリをダウンロードしてください。

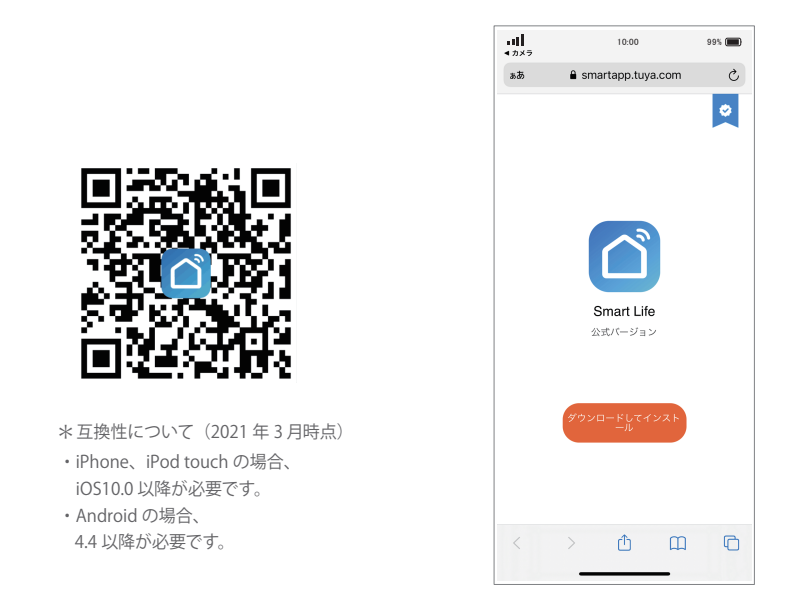

スマートフォンにアプリのダウンロードが完了したら、アプリを立ち上げてください。 ・「登録」をタップして、アプリの説明に沿って新規アカウントを登録します。

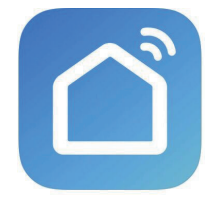

Smart Life

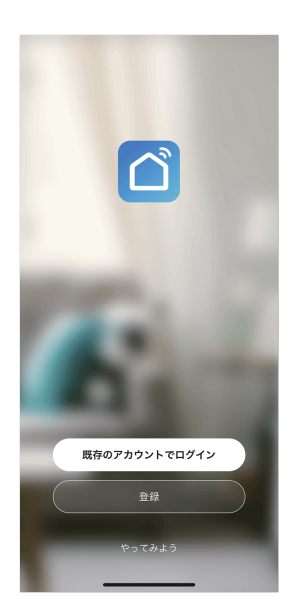

### ■ アプリと本製品を接続する

接続方法には「スマート設定」と「互換モード(AP)設定」の2つあります。「スマート設定」 はより簡単な接続方法ですが、接続時環境に他の IoT デバイス(製品)があると接続が上手くい かない場合があります。まずは簡単な「スマート設定」で接続し、接続が上手くいない場合は 「互換モード(AP)設定」(8ページ)で接続することをおすすめします。

### □ スマート設定で接続する(推奨)

#### ①本体の電源を入れ準備を行います。

電源アダプターを接続し、本体底面の電源スイッチを「ON」にします。

- ・通電状態で「ON」にすると、メロディが流れます。
- ・本体操作パネルの「LINK」ランプが点滅していることを確認してください。ランプが点滅していない 場合は、再度、電源を入れ直してください。
- ・本体の電源を入れてから、3分以内に以下の接続設定を完了する必要がありますので、接続設定直前 に電源を入れるか、電源を入れ直してください。

② 以降はスマートフォンのアプリで設定を行います。

### 

#### スマートフォンで "Smart Life" アプリを立ち上げます。

- 1、「デバイスの追加」をタップします。
- 2、画面左側の「小型家電」をタップし、次に画面右側を下にスクロールし、 「ペットフィーダー(Wi-Fi)」をタップします。

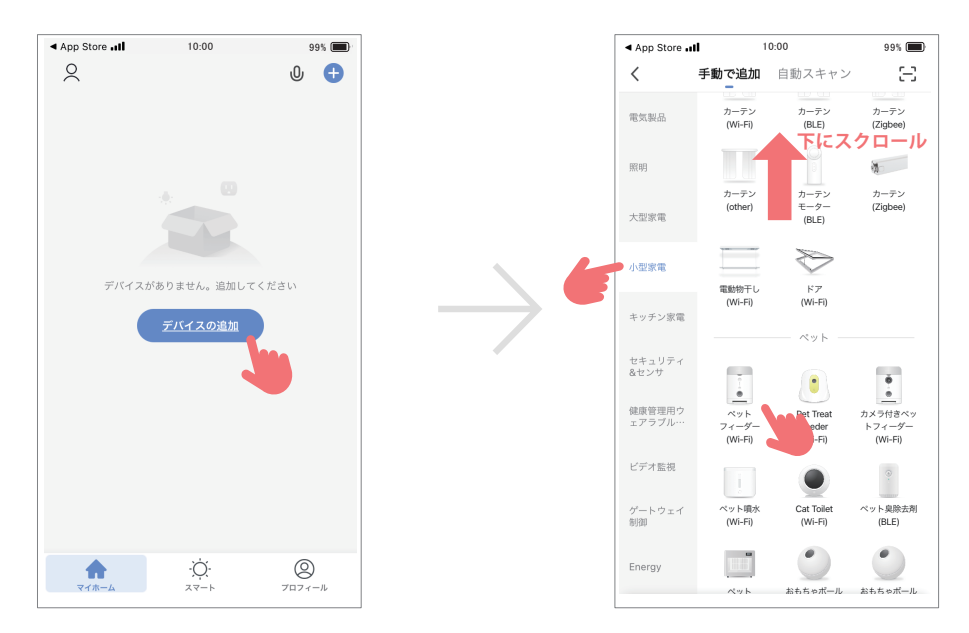

- 3、接続するご自宅の 2.4GHz の Wi-Fi を選択した後、Wi-Fi ルーターのパスワードを入力し「次へ」を タップします。
  - ・お使いのスマートフォンがご自宅の Wi-Fi に接続されている場合は、Wi-Fi 名とパスワードが自動的 に表示されますが、5GHz の Wi-Fi 電波が選択されている場合は本製品の接続ができませんので、 必ず 2.4GHz の電波を使用してください。
- 4、画面右上の表示が「スマート設定与」になっていることを確認してください。
   ・スマート設定になっていない場合は、右上をタップして「スマート設定」を選択してください。

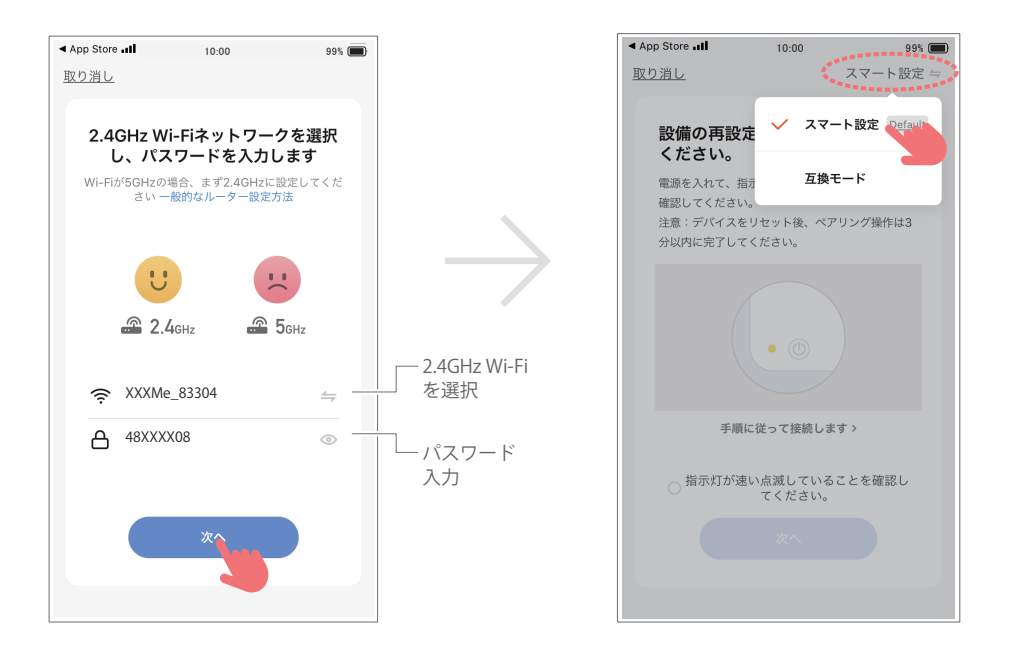

- 5、画面下部のメッセージにチェック ◇を入れて、「次へ」をタップします。
  - ・「デバイスの追加中」画面が表示され、接続設定が始まります。
  - ・ 接続時は、Wi-Fiルーターとペットフィーダー(本製品)、スマートフォンの3つを極力近づけて ください(1~2m以内で障害物がない状態)。

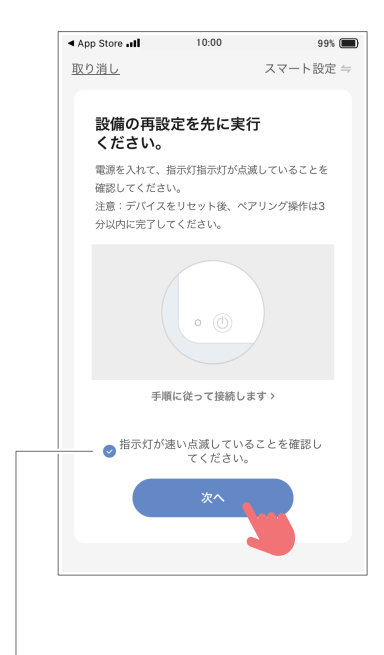

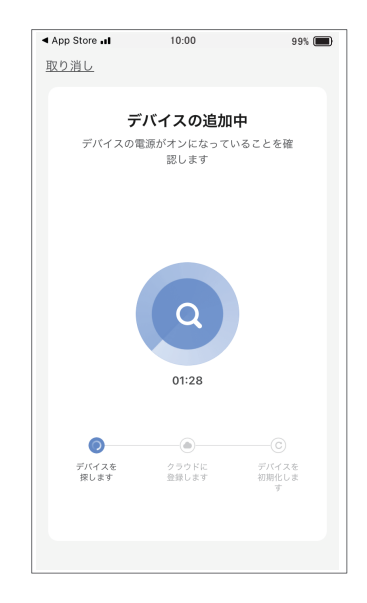

チェックを入れる

本体操作パネルの「LINK」ランプが1秒間 に2回程度、速く点滅をしているか確認してく ださい。

- 6、接続設定が完了すると本製品のアイコンが表示されますので、右上の「完了」をタップして接続は完了 です。
  - ・接続がうまくいかない場合は、本体の電源を入れ直し、手順1から再度設定を行ってください。

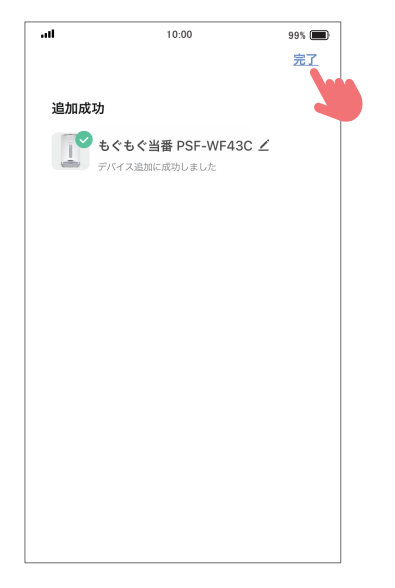

| att |    | 10:00           | 99% 🔳 |
|-----|----|-----------------|-------|
| 0   |    |                 | .0.   |
| õ   |    |                 | 0     |
|     |    |                 |       |
|     |    |                 |       |
| Ĩ   | もぐ | 。<br>もぐ当番 PSF-W | =43C  |
| -   |    |                 |       |
|     |    |                 |       |
|     |    | •               |       |
|     |    |                 |       |
|     |    |                 |       |
|     |    |                 |       |
|     |    |                 |       |
|     |    |                 |       |
|     |    |                 |       |
|     |    |                 |       |
|     |    |                 |       |
|     |    |                 |       |
|     |    |                 |       |
|     |    |                 |       |
|     |    |                 |       |
|     |    |                 |       |
|     |    |                 |       |
|     |    |                 |       |
|     |    |                 |       |
|     |    |                 |       |
|     |    |                 |       |
|     |    |                 |       |
|     |    |                 |       |
|     |    | Ŕ               |       |
| 1   | t, | ÷Ģ              | 0     |

接続設定完了後の アプリ画面

アプリに本製品が追加された後は、 Smart Life アプリを立ち上げると本製 品が表示されますので、タップすると 給餌操作画面が表示され、各種操作 ができます。

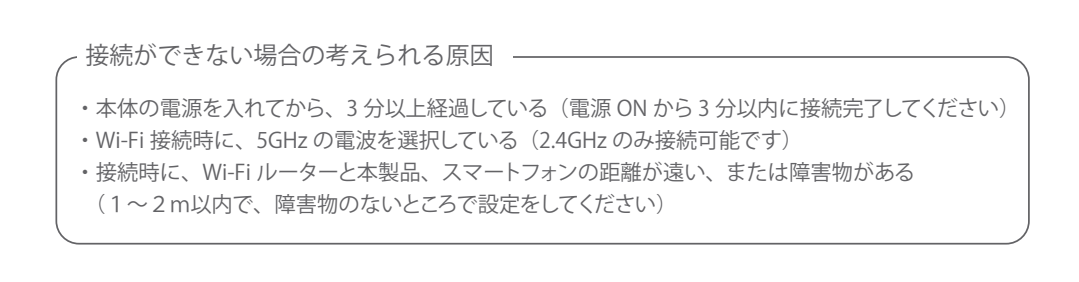

### □ 互換モード(AP)設定で接続する

#### ①本体の電源を入れ準備を行います。

電源アダプターを接続し、本体底面の電源スイッチを「ON」にした後、本体操作パネルの「SET」ボタンを5秒間長押ししてください。

- ・本体操作パネルの「LINK」ランプが1秒間に1回程度ゆっくり点滅していることを確認してください。 すばやく点滅している場合は、再度、操作パネル「SET」ボタンを5秒間長押ししてください。
- ・本体の電源を入れてから、3分以内に以下の接続設定を完了する必要がありますので、接続設定直前 に電源を入れるか、電源を入れ直してください。

② 以降はスマートフォンのアプリで設定を行います。

本体とアプリの接続設定には必ず <u>Wi-Fi 環境(2.4GHz</u>)が必要です。 ♪ 注意 Wi-Fi が無い、または 5GHz の Wi-Fi ネットワークでは設定ができません。 (通常の Wi-Fi ルーターでは 2.4GHz と 5GHz の両方の電波を発信しています)

#### スマートフォンで"Smart Life"アプリを立ち上げます。

- 1、「デバイスの追加」をタップします。
- 2、画面左側の「小型家電」をタップし、次に画面右側を下にスクロールし、 「ペットフィーダー(Wi-Fi)」をタップします。

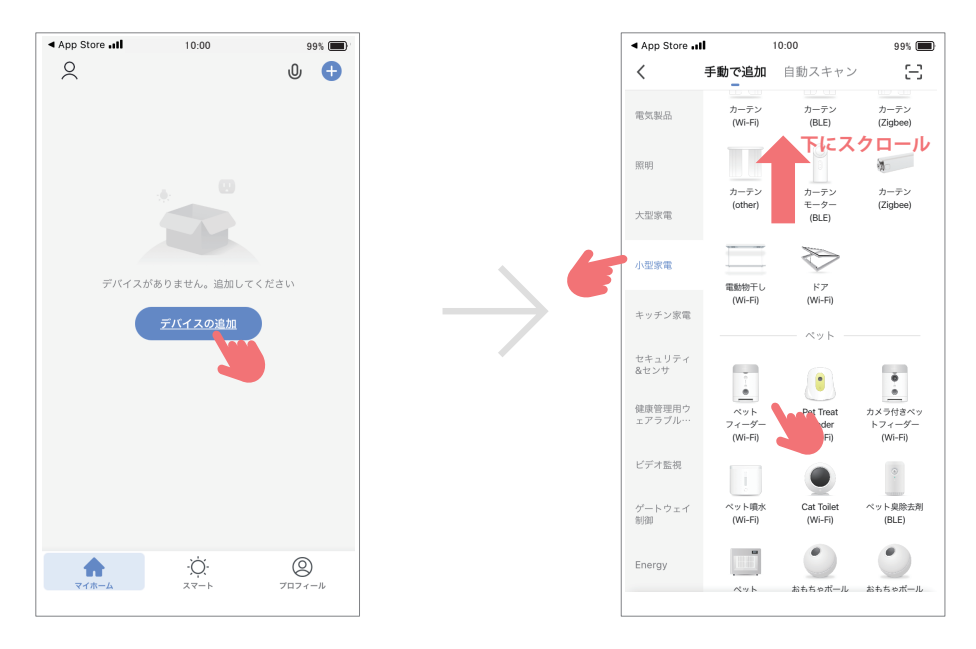

- 3、接続するご自宅の 2.4GHz の Wi-Fi を選択した後、Wi-Fi ルーターのパスワードを入力し「次へ」を タップします。
  - ・お使いのスマートフォンがご自宅の Wi-Fi に接続されている場合は、Wi-Fi 名とパスワードが自動的 に表示されますが、5GHz の Wi-Fi 電波が選択されている場合は本製品の接続ができませんので、 必ず 2.4GHz の電波を使用してください。

4、画面右上の表示「スマート設定与」をタップし、メニューから「互換モード」を選択してください。

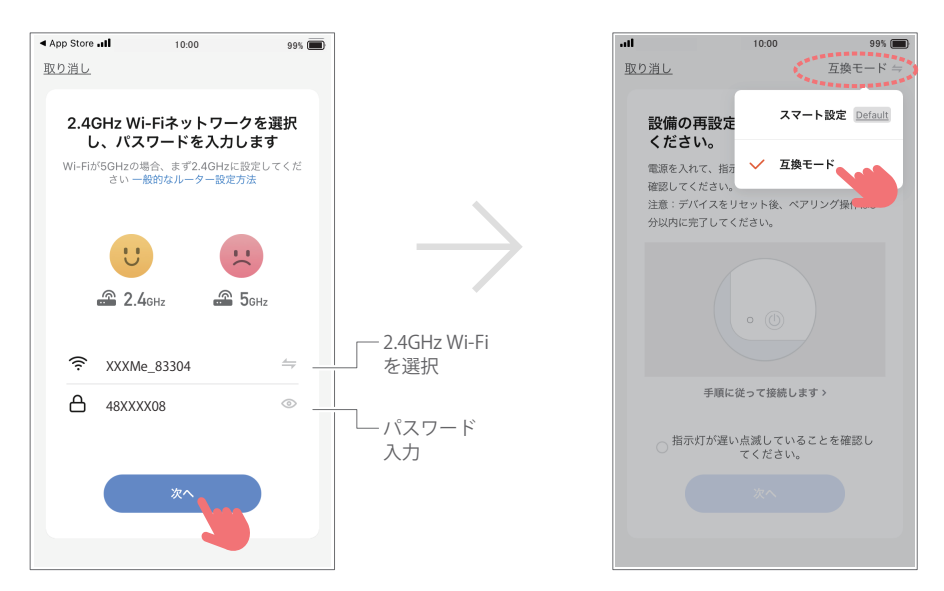

- 5、画面下部のメッセージにチェック 🗸 を入れて、「次へ」をタップします。
- 6、「Wi-Fiをデバイスのホットスポットに接続」とメッセージがでますので、「接続します」をタップします。

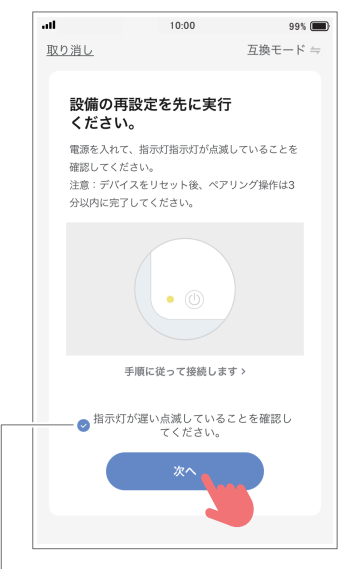

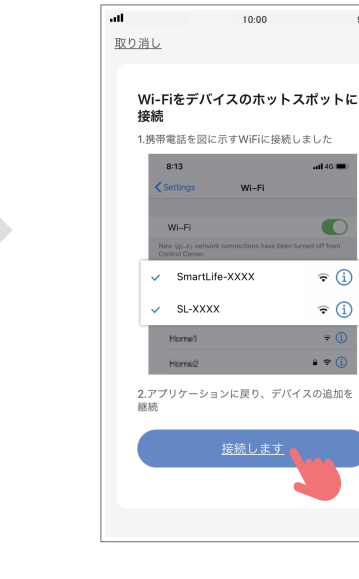

99%

atl 46 🔳

**∻** (i)

? (i)

e 🗢 🚺

- チェックを入れる

本体操作パネルの「LINK」ランプが1秒間 に1回程度、ゆっくり点滅をしているか確認 してください。

- 7、スマートフォンの設定画面に移りますので、Wi-Fi 設定のネットワークから、"SmartLife-XXX" を選んで タップしてください (XXX は製品番号の数字やアルファベット)。
  - ・自動的に Smart Life アプリ接続画面に戻らない場合は、画面左上の「◀Smart Life」をタップして ください。
- 8、Smart Life アプリ画面に戻ると、接続設定が始まります。
  - ・「デバイスの追加中」画面が表示され、接続設定が始まります。
  - ・ 接続時は、Wi-Fiルーターとペットフィーダー(本製品)、スマートフォンの3つを極力近づけてください (1~2m以内で障害物がない状態)。

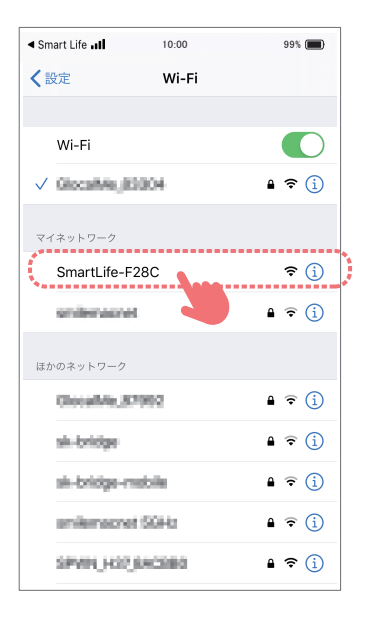

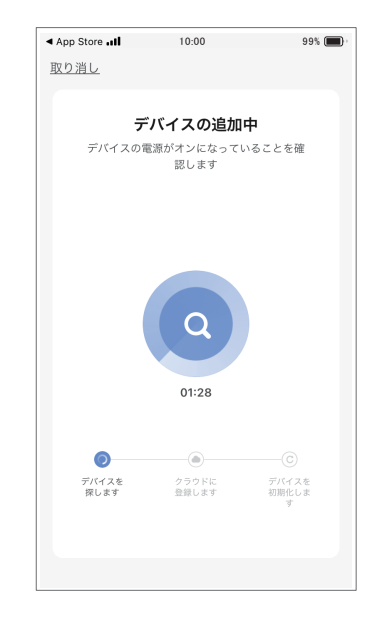

- 9、接続設定が完了すると本製品のアイコンが表示されますので、右上の「完了」をタップして接続は完了 です。
  - ・接続がうまくいかない場合は、本体の電源を入れ直し、手順1から再度設定を行ってください。

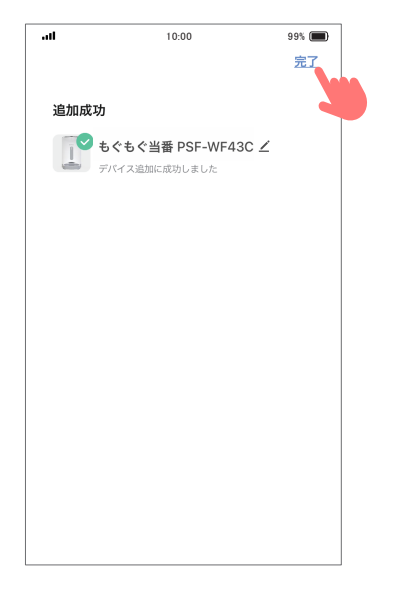

| .11 |      | 10:00        | 5     | 9% 🔳 |
|-----|------|--------------|-------|------|
| 2   |      |              | Q     | Ð    |
| 1   | もぐもく | *当番 PSF-V    | VF43C |      |
|     |      |              |       |      |
|     |      |              |       |      |
|     |      |              |       |      |
|     |      | · <u>O</u> · | Q     | )    |

### 接続設定完了後の アプリ画面

アプリに本製品が追加された後は、 Smart Life アプリを立ち上げると本製 品が表示されますので、タップすると 給餌操作画面が表示され、各種操作 ができます。

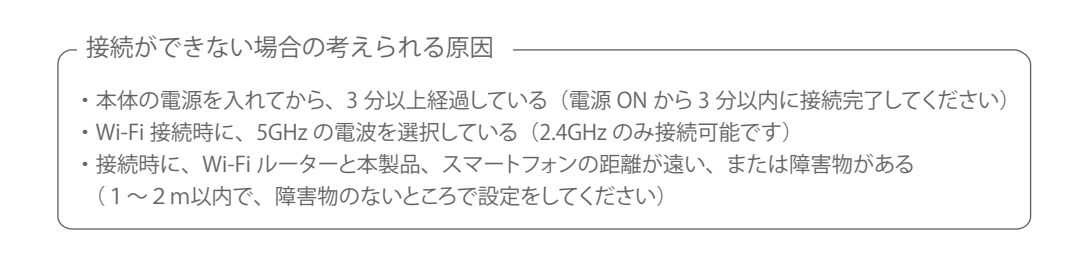

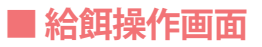

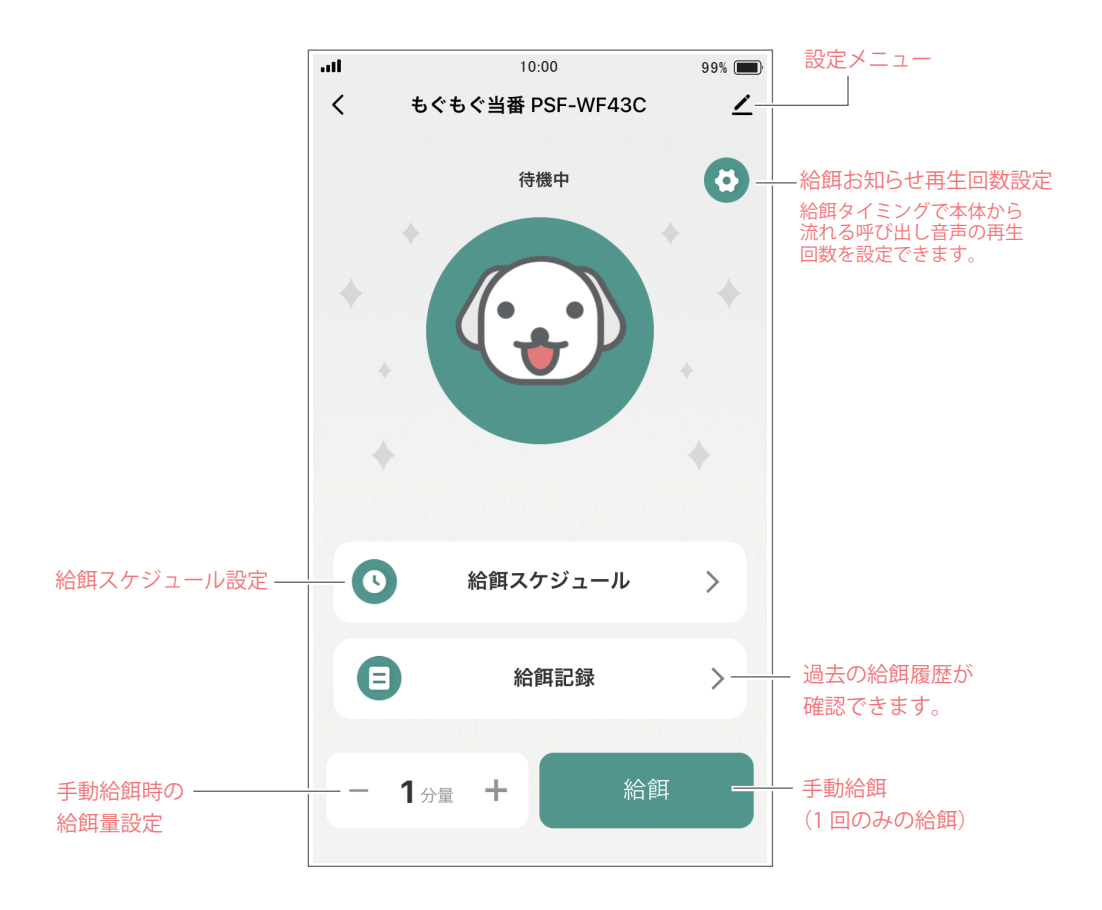

アプリ画面表示は、アプリケーションのバージョンアップで変更になることがあります。

-- 初めてご使用になる際の給餌について ------

☆注意 初めて給餌する場合は、フードタンクに餌を入れた後でも内部構造上、すぐに餌が排出 されません。手動給餌(14ページ)で、給餌量を4~5分量給餌し、餌が出てくること を確認してください。なお、フードタンクお手入れ後など餌を入れ直した時も同様です。

### ■給餌スケジュール設定

·給餌設定可能回数:1日最大4回(1~4回)

・1回の設定可能給餌量:約10~100g (1分量・約10g×最大10分量)

- 1、給餌操作画面の「スケジュール給餌」をタップし、スケジュール設定画面に入ります。
- 2、「スケジュール追加」をタップし、スケジュール追加画面に入ります。
- 3、「時間」、「曜日」、「給餌分量」の各設定を行い、画面下部の「スケジュール保存」をタップします。
  - 「給餌分量」は"1~10"まで設定できます。"1分量"=約10g、最大"10"=約100g
     例:給餌量30gにする場合は"3"を選択します(10g×3=30g)
  - ・「スケジュール保存」をタップした後、設定を繰り返すと1日最大4回まで設定できます。

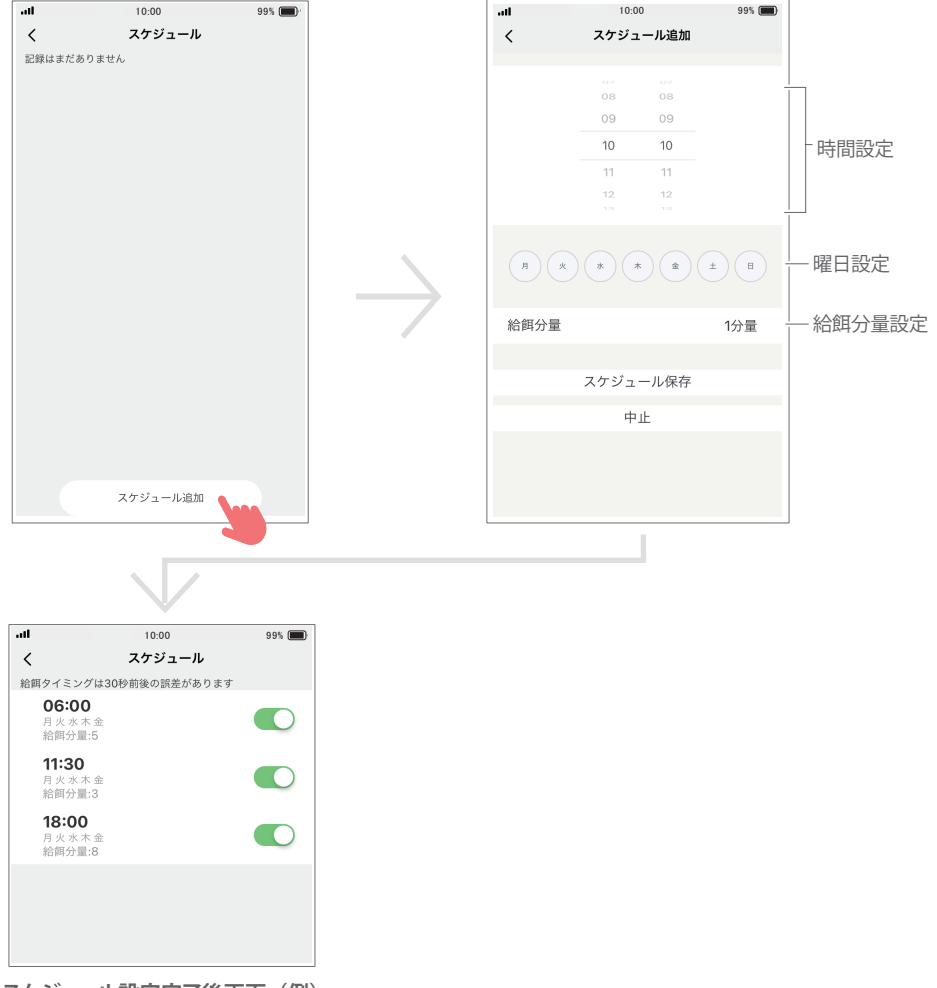

スケジュール設定完了後画面(例)

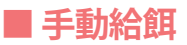

給餌操作画面で1回のみの給餌(インスタント給餌)ができます。

・給餌量(分量)を"1~10"の間で選択し、「給餌」をタップすると餌が出ます。

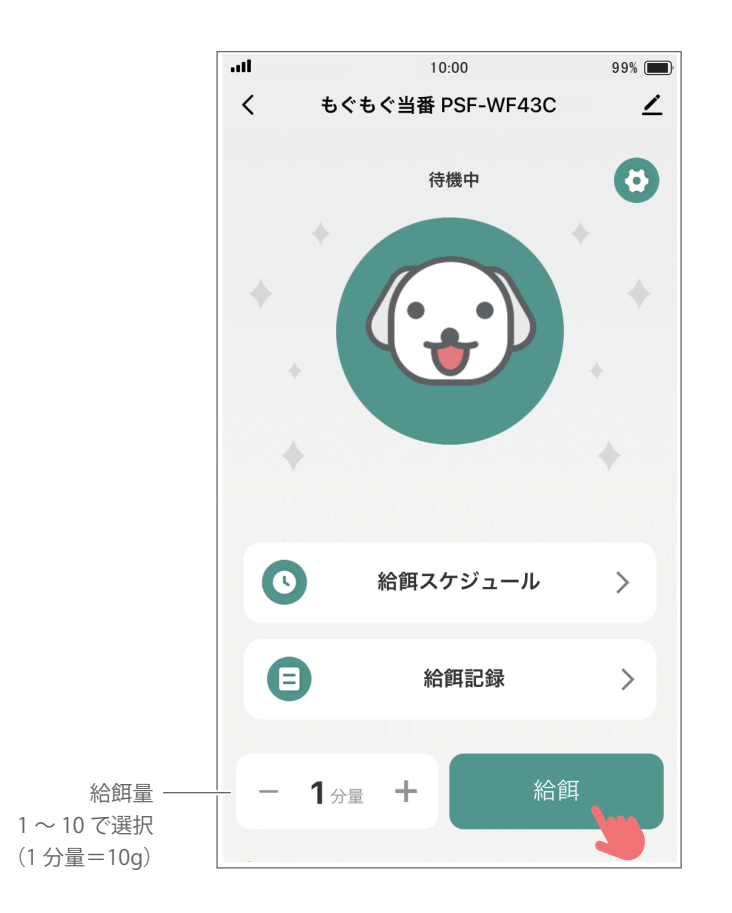

本体の操作パネルでも、手動給餌ができます。 操作パネルの「SET」ボタンを押すと、1 分量が給餌されます。

# ■その他の設定

給餌操作画面の右上の "✔" マークをタップし、設定画面に入ります。

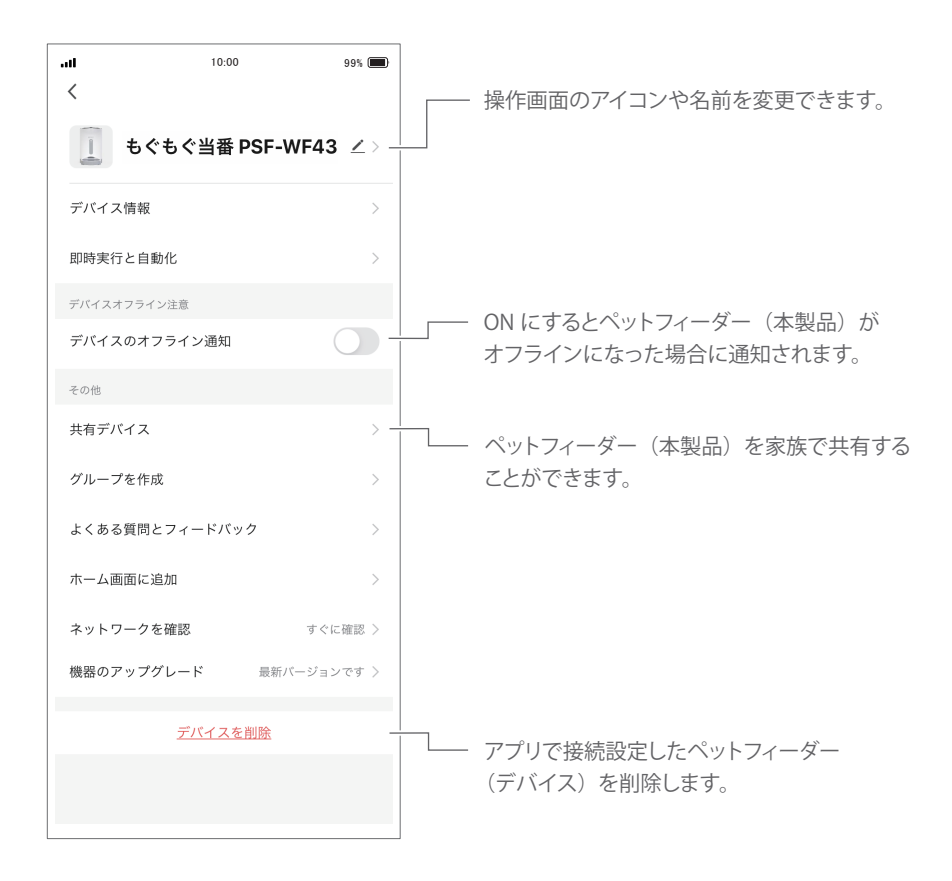

# ■ アプリ内の通知

# ■ デバイス共有

家族内で、本製品を共有することができます。

- 1、ご使用になる別のスマートフォンに"Smart Life"アプリをダウンロードしアカウント登録をします。
- 2、既に本製品と接続されているメインのスマートフォンアプリから共有設定を行ないます。
  - ・アプリ給餌操作画面、右上の "✓" をタップして設定メニューの「共有デバイス」をタップします。 ・画面下部の「共有を追加する」をタップして、追加共有したい別のスマートフォンの "Smart Life" アプリで設定したアカウント(Eメールアドレスや電話番号)を入力します。

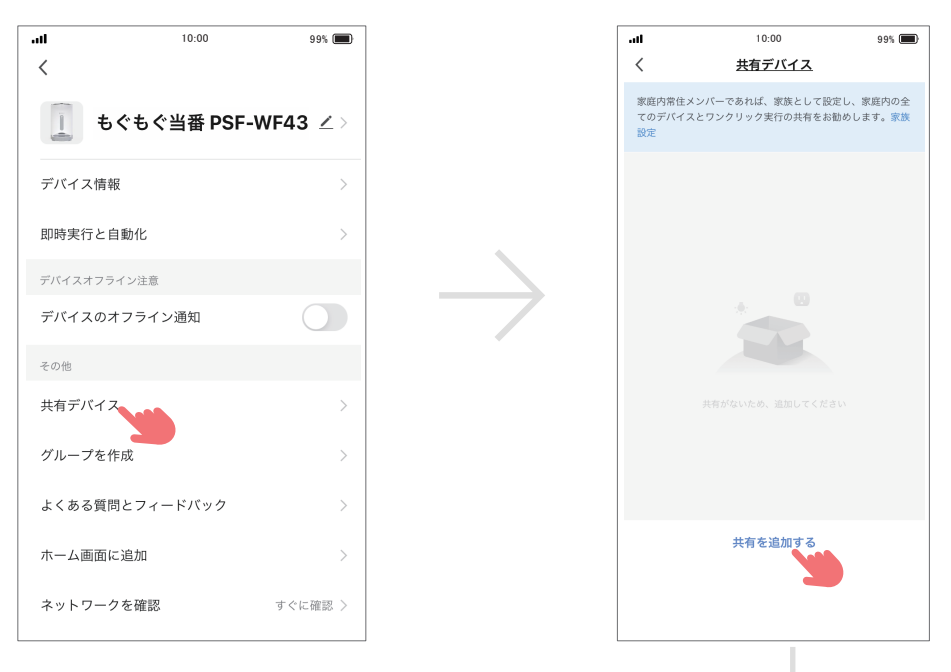

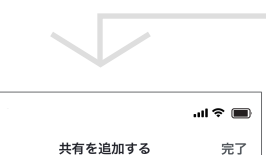

10.00

国/地域

Japan

**アカウン…** アカウント番号を入力してください

<

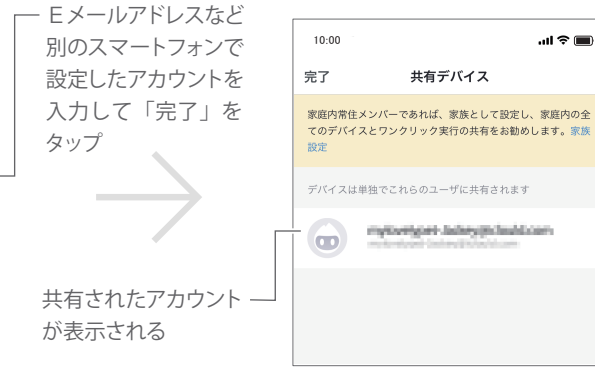

# ■本体フードタンクの取り外し方

### 

清掃時や餌の詰まりが発生した際は、フードタンクを外します。

- ・フードタンクのフタを開け、フードタンク内側両側を持ち上げてください。
- ・フードタンクを戻す際は、フードタンク底面と本体のギアがかみ合うように調整してください。

かみ合わない場合はフードタンク内部の羽根を少し回して調整してください。

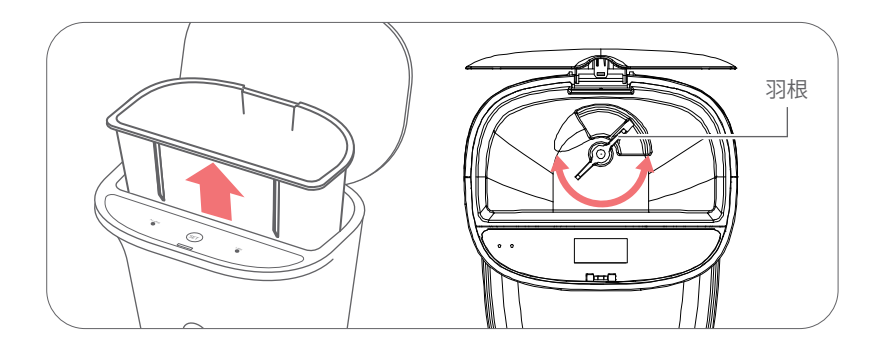

# ■フードトレイの取り付け/取り外し方

取り付け方:フードトレイの両サイド奥側のツメ部分を軽く押し込むようにし、本体に差し入れます。 取り外し方:上記手順と逆に、両サイド奥側ツメ部分を軽く押し込むようにして、本体から引き抜きます。

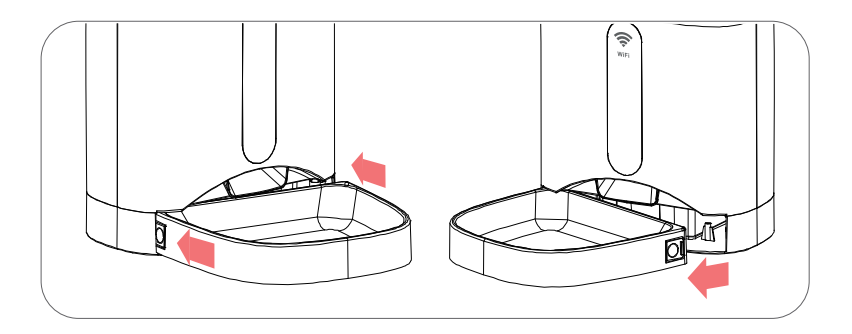

### ■お手入れのし方

▲ 注意 本体の一部を取り外したり、お手入れする場合は必ず電源を切って行なってください。

定期的に本体を点検し、お手入れすることをおすすめします。

- ・通常は良く絞った布で本体をお手入れしてください。本体に直接水をかけたり、水気が内部に入らないよう に注意してください。
- フードトレイとフードタンクは本体から取り外し水洗いができます。水洗後は良く乾燥させてください。
   それ以外の本体部分は電子部品が内蔵されているため、水気は故障などの原因となりますので注意してください。

### ■ 製品仕様

| サイズ     | 幅 24.5×奥行 30(19.5:フードトレイ取り外し時)×高さ 38 cm |
|---------|-----------------------------------------|
| 本体タンク容量 | 約 4.3 L                                 |
| 使用可能餌   | ドライフード、直径 5 ~ 15mm程度                    |
| 給餌回数    | 1~4回/日                                  |
| 給餌量     | 約10~100g/回(10g単位調整)                     |
| 電源      | AC アダプター 5V 2A(付属)、アルカリ乾電池単1×3本(別売)     |
| 重さ      | 約 2.1 k g                               |
| 使用アプリ   | Smart Life                              |

### 商標について

記載されている会社名、製品名などは下記の通りです。

- ・Amazon、Alexa、Echo およびそれらのロゴは、Amazon.com,Inc. またはその関連会社の商標または登録 商標です。
- Google、Android、Google Assistant、Google Home およびそれらのロゴは Google LLC の商標または 登録商標です。
- ・Apple、Apple ロゴ及び iPhone、iPod touch は米国その他の国で登録された Apple Inc. の商標です。 Apple Store は Apple Inc. のサービスマークです。
- ・Wi-Fi は、Wi-Fi Alliance の登録商標です。
- ・そのほか、記載されている会社名、商品名は、各社の商標、登録商標です。

| 型番                                                                                                    | F PSF-\                                                                                                    | WF43C 持込修理                                                                                                    |
|----------------------------------------------------------------------------------------------------|----------------------------------------------------------------------------------------------------|----------------------------------------------------------------------------------------------------|
| 保証                                                                                                    | 期間(本体)                                                                                                    | お買い上げ日より1年間                                                                                                    |
| ※お                                                                                                    | 買い上げ日                                                                                                    | 西暦  年 月  日                                                                                                    |
| お客                                                                                                    | 様<br>ご住所<br>ご芳名                                                                                                    | 〒□□□-□□□□<br>様                                                                                                    |
| 販売                                                                                                    | 店<br>店<br>名                                                                                                    |                                                                                                    |
| こ<br>期間                                                                                                    | の保証書は、ス<br>日本故障が発生                                                                                                    |                                                                                                    |
| <ol> <li>取扱買い上げ</li> <li>保証期間方</li> <li>第二次</li> <li>第二次</li></ol> | や注意ラベルに従<br>ず販売店が無料修理<br>などで、本保証書に<br>などで、本保証書に<br>などで、本保証書に<br>などで、本保証書に<br>などで、本保証書に<br>などで、本保証書に<br>などで、本保証書に<br>などで、本保証書に<br>などで、本保証書に<br>などで、本保証書に<br>ない上げ後の移動にと<br>や気のお買い上げ後の<br>がまげるため<br>あことの<br>あことの<br>あことの<br>あことの<br>して<br>して<br>して<br>して<br>して<br>たで<br>して<br>たで<br>して<br>たで<br>して<br>たで<br>して<br>たで<br>して<br>たで<br>して<br>して<br>たで<br>して<br>たで<br>して<br>たで<br>して<br>して<br>た<br>で<br>もの<br>な<br>し<br>の<br>た<br>が<br>ち<br>な<br>い<br>た<br>で<br>もの<br>な<br>し<br>の<br>に<br>で<br>なの<br>し<br>の<br>た<br>の<br>に<br>っ<br>た<br>な<br>し<br>の<br>た<br>の<br>し<br>の<br>た<br>で<br>ち<br>な<br>い<br>た<br>げ<br>を<br>っ<br>た<br>な<br>し<br>の<br>た<br>が<br>ち<br>な<br>で<br>あ<br>つ<br>た<br>に<br>一<br>た<br>な<br>し<br>の<br>た<br>に<br>一<br>た<br>が<br>し<br>い<br>た<br>げ<br>を<br>っ<br>た<br>い<br>し<br>の<br>た<br>が<br>し<br>の<br>た<br>に<br>一<br>た<br>に<br>っ<br>な<br>な<br>し<br>の<br>た<br>に<br>一<br>た<br>に<br>し<br>、<br>た<br>に<br>っ<br>た<br>に<br>っ<br>た<br>、<br>な<br>し<br>の<br>た<br>に<br>し<br>た<br>に<br>し<br>、<br>た<br>し<br>の<br>た<br>し<br>、<br>た<br>に<br>あ<br>た<br>し<br>、<br>た<br>し<br>て<br>し<br>た<br>し<br>、<br>し<br>た<br>に<br>し<br>、<br>た<br>に<br>し<br>、<br>た<br>し<br>、<br>し<br>た<br>し<br>で<br>し<br>た<br>し<br>で<br>し<br>た<br>し<br>た<br>し<br>た<br>し<br>で<br>し<br>た<br>し<br>た<br>し<br>た<br>し<br>、<br>し<br>た<br>で<br>し<br>た<br>し<br>こ<br>た<br>で<br>し<br>た<br>こ<br>た<br>で<br>た<br>し<br>、<br>ひ<br>た<br>で<br>い<br>に<br>う<br>た<br>、<br>、<br>ひ<br>た<br>、<br>、<br>ひ<br>た<br>、<br>、<br>ひ<br>た<br>、<br>し<br>、<br>ひ<br>た<br>、<br>し<br>、<br>ひ<br>と<br>し<br>こ<br>で<br>し<br>し<br>、<br>こ<br>、<br>し<br>、<br>ひ<br>し<br>、<br>し<br>、<br>こ<br>で<br>し<br>、<br>こ<br>つ<br>し<br>、<br>こ<br>、<br>し<br>、<br>こ<br>つ<br>し<br>、<br>こ<br>つ<br>し<br>、<br>こ<br>つ<br>つ<br>し<br>、<br>つ<br>し<br>、<br>こ<br>つ<br>つ<br>し<br>、<br>こ<br>つ<br>つ<br>い<br>し<br>、<br>こ<br>つ<br>つ<br>し<br>、<br>こ<br>つ<br>つ<br>し<br>、<br>こ<br>つ<br>つ<br>つ<br>し<br>、<br>つ<br>つ<br>つ<br>こ<br>つ<br>つ<br>つ<br>こ<br>つ<br>つ<br>つ<br>つ<br>つ<br>つ<br>こ<br>つ<br>つ<br>つ<br>つ<br>つ<br>つ<br>つ<br>つ<br>つ<br>つ<br>つ<br>つ<br>つ | <ul> <li>つた正常な使用状況で故障した場合には、<br/>したします。</li> <li>(ト)消耗品を交換する場合。</li> <li>(チ) 故障の原因が本製品以外の他社製品にある場合。</li> <li>(チ) 故障の原因が本製品以外の他社製品にある場合。</li> <li>(チ) 故障の原因が本製品以外の他社製品にある場合。</li> <li>(チ) な障の原因が本製品以外の他社製品にある場合。</li> <li>(チ) な障の原因が本製品以外の他社製品にある場合。</li> <li>(チ) な障の原因が本製品以外の他社製品にある場合。</li> <li>(チ) な障の原因が本製品以外の他社製品にある場合。</li> <li>(チ) な障の原因が本製品以外の他社製品にある場合。</li> <li>(チ) な障の原因が本製品以外の他社製品にある場合。</li> <li>(チ) な障の原因が本製品以外の他社製品にある場合。</li> <li>(チ) な障の方気(市る場合)</li> <li>(テ) などの、</li> <li>(キンパーム、</li> <li>(市会) ないます。</li> <li>(キンパーム、</li> <li>(本書は日本国内においてのみ有効です。</li> <li>(市会) ないます。</li> <li>(本書は日本国内においてのみ有効です。</li> <li>(市会) などのため、</li> <li>(本書は日本国内においてのみ有効です。</li> <li>(本書は日本国内においてのみ有効です。</li> <li>(本書は日本国にのしているれたるのので、</li> <li>(本語本国の使用のののなりとにおいてのはないまれための、</li> <li>(本国の使用のをご覧ください。</li> <li>(本国の検索はしたるとのであらいじめでするいためのです。</li> <li>(本国の使用のの使用のの使用のの使用のしたのはないための使用のの使用のの使用のの使用のしたのの使用のしたのものです。</li> <li>(本国の使用のしたのです。</li> <li>(本国の使用のしたのです。</li> <li>(本国の使用のしたのです。</li> <li>(本国の使用のしたのです。</li> <li>(本国の使用のしたのです。</li> <li>(本国の使用のしたのです。</li> <li>(本国の使用のしたのです。</li> <li>(本国の使用のしたのです。</li> <li>(本国の使用のしたのです。</li> <li>(本国の使用のしたので</li></ul> |
|                                                                                                    |                                                                                                    | 発売元         ユアサプライムス株式会社           〒103-0006 東京都中央区日本橋富沢町9番8号           http://www.yuasa-p.co.jp/           お客様ご相談窓口について                                                                                                    |
| ●修理、お<br>●転居や賄                                                                                                    | 取り扱い、消耗品<br>曽答品などでおB                                                                                                    | 品、部品ご購入などのご相談は、まずは、お買い上げの販売店へお申し付けください。<br>困りの場合は、弊社お客様ご相談窓口であります、下記カスタマーセンターへお問い合せください                                                                                                    |
|                                                                                                    |                                                                                                    | お客様相談窓口<br>受付時間:平日午前10~12時・午後1~4時                                                                                                    |
|                                                                                                    |                                                                                                    | 0120 0120 - 750 - 021                                                                                                    |

FreeDial 輸入元 株式会社スマイル カスタマーセンター

・サービス向上のため、音声を録音させていただくことがあります。 ・土日・祝日、年末年始、お盆休暇を含む弊社指定休日はお休みとさせていただきます。 ・時間帯によってはかかりづらい場合がございますので、お手数ですが時間をおいてお掛け直しください。

C-100